# AzureへのASA IPsec VTI接続の構成

| 内容                 |  |  |
|--------------------|--|--|
| <u>はじめに</u>        |  |  |
| 前提条件               |  |  |
| <u>要件</u>          |  |  |
| <u>使用するコンポーネント</u> |  |  |
| <u>設定</u>          |  |  |
| <u>確認</u>          |  |  |
| <u>トラブルシュート</u>    |  |  |

## はじめに

このドキュメントでは、Azureへの適応型セキュリティアプライアンス(ASA)のIPsec仮想トンネ ルインターフェイス(VTI)接続を構成する方法について説明します。ASA 9.8.1では、IPsec VTI機 能はIKEv2を利用するように拡張されましたが、これはIPv4上のsVTI IPv4に制限されています。 この構成ガイドは、ASA CLIインターフェイスとAzure Portalを使用して作成されました。 Azureポータルの構成は、PowerShellまたはAPIでも実行できます。Azureの構成方法の詳細につ いては、Azureのドキュメントを参照してください。

💊 注:現在、VTIはシングルコンテキストルーテッドモードでのみサポートされています。

### 前提条件

要件

次の項目に関する知識があることが推奨されます。

- ASA 9.8.1以降を実行するパブリックスタティックIPv4アドレスを使用してインターネット に直接接続されたASA
- Azureアカウント

使用するコンポーネント

このドキュメントの内容は、特定のソフトウェアやハードウェアのバージョンに限定されるもの ではありません。

このドキュメントの情報は、特定のラボ環境にあるデバイスに基づいて作成されました。このド

キュメントで使用するすべてのデバイスは、クリアな(デフォルト)設定で作業を開始していま す。本稼働中のネットワークでは、各コマンドによって起こる可能性がある影響を十分確認して ください。

## 設定

このガイドでは、Azureクラウドが構成されていないことを前提としています。リソースが既に 確立されている場合は、これらの手順の一部をスキップできます。

ステップ1: Azure内でネットワークを構成します。

これは、Azureクラウドに存在するネットワークアドレス空間です。このアドレス空間は、図に 示すように、内部のサブネットワークを収容するのに十分な大きさである必要があります。

| Microsoft Azure     |   |                                                           |  |  | م | Search re:    |
|---------------------|---|-----------------------------------------------------------|--|--|---|---------------|
|                     | « | Dashboard > New                                           |  |  |   |               |
| + Create a resource |   | New                                                       |  |  |   | $\Box \times$ |
| 🛧 Home              |   |                                                           |  |  |   |               |
| 垣 Dashboard         |   | ✓ Virtual network                                         |  |  |   | ×             |
| I All services      |   | Virtual network                                           |  |  |   |               |
| 🔶 🕇 FAVORITES       |   | Virtual network gateway                                   |  |  |   |               |
| All resources       |   | Get started Windows Server 2016 VM<br>Quickstart tutorial |  |  |   |               |
| 😭 Resource groups   |   | Recently created                                          |  |  |   |               |

| Create virtual network $\square 	imes$      |            |                             |
|---------------------------------------------|------------|-----------------------------|
| * Name                                      |            |                             |
| AzureNetworks 🗸                             |            |                             |
| * Address space 🗿                           |            |                             |
| 10.1.0.0/16                                 |            |                             |
| * Subscription                              | [名前(Name)] | クラウドでホストされるIPアドレス空間の名前      |
| Microsoft Azure Enterprise 🗸 🗸              |            | CIDPの筋囲全体がAzuroでまてトされています。こ |
| * Resource group                            | ∥アドレス空間    |                             |
| CX-SecurityTLs-ResourceGroup V              |            | の例では、10.1.0.0/16が使用されます     |
| Create new                                  |            |                             |
| * Location                                  |            |                             |
| Central US 🗸                                |            | 通常VMが接続される仮想ネットワーク内で作成され    |
| Subnet                                      | リノイット石     | る最初のサブネットの名前                |
| * Name                                      |            |                             |
| uerauit                                     |            |                             |
| * Address range 🕦                           | ■サブネットアド   |                             |
| 10.1.0.0/24 V<br>10.1.0.255 (256 addresses) |            | 仮想ネットワーク内に作成されたサブネット        |
| DDoS protection                             | ∥レム範囲      |                             |
| Basic Standard                              |            |                             |
| Service endpoints 🚯                         |            |                             |
| Disabled Enabled                            |            |                             |
| Firewall                                    |            |                             |
| Disabled Enabled                            |            |                             |
|                                             |            |                             |

ステップ2:ゲートウェイサブネットを作成するために仮想ネットワークを変更します。

仮想ネットワークに移動し、ゲートウェイサブネットを追加します。この例では、10.1.1.0/24が 使用されます。

|                               | Dashboard > AzureNetworks - Subnets > Add subnet         |
|-------------------------------|----------------------------------------------------------|
|                               | Add subnet                                               |
| Virtual network               | * Name                                                   |
|                               | GatewaySubnet                                            |
| ↔ Overview                    | * Address range (CIDR block) 🕦                           |
|                               | 10.1.1.0/24                                              |
| Activity log                  | 10.1.1.0 - 10.1.1.255 (251 + 5 Azure reserved addresses) |
| Access control (IAM) defailt  |                                                          |
| and Tags                      | Route table                                              |
| ↓ .ugu                        | None                                                     |
| X Diagnose and solve problems |                                                          |
| Settings                      | Service endpoints                                        |
|                               | Services 🚯                                               |
| Address space                 | 0 selected                                               |
| Connected devices             |                                                          |
| Subnets                       | Subnet delegation                                        |
| DDoS protection               | Delegate subnet to a service <b>0</b>                    |
|                               | None                                                     |
|                               |                                                          |
|                               |                                                          |
|                               |                                                          |

ステップ3: 仮想ネットワークゲートウェイを作成します。

これは、クラウドでホストされているVPNエンドポイントです。これは、ASAがIPsecトンネルを 構築するデバイスです。この手順では、仮想ネットワークゲートウェイに割り当てられるパブリ ックIPも作成します。

| + Create a resource | New                         |  |
|---------------------|-----------------------------|--|
| 🛧 Home              |                             |  |
| 💻 Dashboard         | ⊘ virtual network gat       |  |
| ∃ All services      | virtual network gat         |  |
| 🛨 FAVORITES         | <br>Virtual network gateway |  |
| All resources       | Get started                 |  |

| Dashboard > New > Virtual network gateway > Create virtual network gateway > Choose virtual network |                                                                                                    |                       |                                                                                                |  |  |  |
|----------------------------------------------------------------------------------------------------|----------------------------------------------------------------------------------------------------|-----------------------|------------------------------------------------------------------------------------------------|--|--|--|
| Create virtual netv                                                                                 | vork gateway                                                                                                    | × Ch                  | oose virtual network $\square$ $	imes$                                                         |  |  |  |
| Azure has provided a planni<br>options. Learn more.                                                 | ng and design guide to help you configure the various VPN gateway                                                          | To as<br>must<br>Lean | ssociate a virtual network with a gateway, it<br>t contain a valid gateway subnet.<br>n more 🛙 |  |  |  |
| VNGW1       Gateway type ①       O VPN       ExpressRout                                            | e                                                                                                    | 6                     | These are the virtual networks in<br>the selected subscription and<br>location 'Central US'.   |  |  |  |
| VPN type 0<br>Route-based Poli                                                                      | cy-based                                                                                                    | ¢:                    | AzureNetworks<br>CX-SecurityTLs-Resour                                                         |  |  |  |
| × SKU      ♥     VpnGw1     Enable active active mo                                                 | de 🔁                                                                                                    |                       |                                                                                                |  |  |  |
| * Virtual network C<br>Choose a virtual netwo                                                       | ork                                                                                                    |                       |                                                                                                |  |  |  |
| * Public IP address ① <ul> <li>Create new</li> <li>Use e</li> </ul>                                 | xirang                                                                                                    |                       |                                                                                                |  |  |  |
| PublicIPforVNGW1                                                                                    | ✓<br>P address                                                                                                    |                       |                                                                                                |  |  |  |
| SKU<br>Basic<br>* Assignment                                                                        |                                                                                                    |                       |                                                                                                |  |  |  |
| Dynamic     Dynamic     Configure BGP ASN                                                           | Static                                                                                                    |                       |                                                                                                |  |  |  |
| * Autonomous system num<br>65515                                                                    | ber (ASN) 🚯                                                                                                    |                       |                                                                                                |  |  |  |
| * Subscription<br>Microsoft Azure Enterprise                                                        | ×                                                                                                    |                       |                                                                                                |  |  |  |
| Decourse group                                                                                      |                                                                                                    |                       |                                                                                                |  |  |  |
| [名前(Name)]                                                                                          | 仮想ネットワークゲートウェイの名前                                                                                                    |                       |                                                                                                |  |  |  |
| ゲートウェイタ<br>イプ                                                                                       | これはIPsec VPNであるため、VPNを選択します                                                                                                |                       |                                                                                                |  |  |  |
| VPNタイプ                                                                                              | プ これはVTIであるため、Route-basedを選択します。ポリシーベースは、クリ<br>プトマップVPNが実行されるときに使用されます                                                     |                       |                                                                                                |  |  |  |
| SKU                                                                                                 | 必要なトラフィック量に基づいてVpnGw1以上を選択する必要があります。<br>BasicはBGPをサポートしていません                                                               |                       |                                                                                                |  |  |  |
| 有効なアクティ<br>ブ/アクティブモ<br>ード                                                                           | 有効にしないでください。ポスティングの時点では、ASAはループバックま<br>たはインターフェイス内からBGPセッションを発信する機能を持っていませ<br>ん。Azureでは、BGPピアリングに対して1つのIPアドレスのみが許可されま<br>す |                       |                                                                                                |  |  |  |

| パブリックIPア<br>ドレス | 新しいIPアドレスを作成し、リソースに名前を割り当てます                              |
|-----------------|-----------------------------------------------------------|
| BGP ASNの設<br>定  | リンクでBGPを有効にするには、このチェックボックスをオンにします                         |
| ASN             | これをデフォルトの65515のままにしておきます。これは、ASN Azureが自<br>身を次のように表示します。 |

ステップ4: ローカルネットワークゲートウェイを作成します。

ローカルネットワークゲートウェイは、ASAを表すリソースです。

|                     | " | Dashboard / New       |
|---------------------|---|-----------------------|
| + Create a resource |   | New                   |
| 🛧 Home              |   |                       |
| 😐 Dashboard         |   | ,                     |
| ∃ All services      |   | local ne              |
| - 🛨 FAVORITES       |   | Local network gateway |
|                     |   | i                     |

| Create local network gate                                             | $\Box \times$ |                  |                                    |
|-----------------------------------------------------------------------|---------------|------------------|------------------------------------|
| * Name<br>ASA                                                         | ~             |                  |                                    |
| * IP address ⊕<br>B.B.B.B                                             | ~             |                  |                                    |
| Address space 🗿                                                       |               | [名前(Name)]       | ASAの名前                             |
| 192.168.100.0/30<br>Add additional address range                      |               | IP アドレス          | ASAの外部インターフェイスのパブリック<br>IPアドレス     |
| ✓ Configure BGP settings                                              |               | アドレス空間           | サブネットは後でVTIに設定されます                 |
| <ul> <li>★ Autonomous system number (ASN) ●</li> <li>65000</li> </ul> | ~             | BGPの設定           | BGPを有効にするには、これをオンにしま<br>す          |
| * BGP peer IP address 192.168.100.1                                   | ~             | ASN              | このASNはASAで設定されます                   |
| * Subscription                                                        |               | BGPピアのIPアド<br>レス | IPアドレスがASA VTIインターフェイスに<br>設定されている |
| Microsoft Azure Enterprise                                            | $\sim$        | L                | ·                                  |
| * Resource group 🕕                                                    |               |                  |                                    |
| CX-SecurityTLs-ResourceGroup                                          | $\sim$        |                  |                                    |
| * Location                                                            |               |                  |                                    |
| Central US                                                            | $\sim$        |                  |                                    |

ステップ 5: 図に示すように、仮想ネットワークゲートウェイとローカルネットワークゲートウ ェイの間に新しい接続を作成します。

| + Create a resource | New            |
|---------------------|----------------|
| 🛧 Home              |                |
| 📴 Dashboard         |                |
| i∃ All services     | Connec         |
| 🛨 FAVORITES         | <br>Connection |

Dashboard > New > Connection > Create connection > Basics

| Create | connection                                |   | Basics | $\Box \times$                                                          |   |
|--------|-------------------------------------------|---|--------|------------------------------------------------------------------------|---|
| 1      | Basics<br>Configure basic settings        | > |        | * Connection type ①<br>Site-to-site (IPsec)                            | ~ |
| 2      | Settings<br>Configure connection settings | > |        | Subscription     Microsoft Azure Enterprise     Resource group         | ~ |
| 3      | Summary<br>Review and create              | > |        | CX-SecurityTLs-ResourceGroup<br>Create new<br>* Location<br>Central US | ~ |
|        |                                           |   |        |                                                                        |   |

Dashboard > New > Connection > Create connection > Settings

| Create connection                           | × | Settings $\Box$ $\times$                                                                                                |
|---------------------------------------------|---|----------------------------------------------------------------------------------------------------|
| Basics<br>Configure basic settings          | ~ | <ul> <li>Virtual network gateway<br/>VNGW1         VNGW1     </li> </ul>                                                |
| 2 Settings<br>Configure connection settings | > | * Local network gateway  ASA                                                                                            |
| 3 Summary<br>Review and create              | > | <ul> <li>Connection name</li> <li>VNGW1-ASA ✓</li> <li>Shared key (PSK) ●</li> </ul>                                    |
|                                             |   | ChooseSomeSecretPassword <ul> <li>Enable BGP •</li> <li>To enable BGP, the SKU has to be Standard or higher.</li> </ul> |

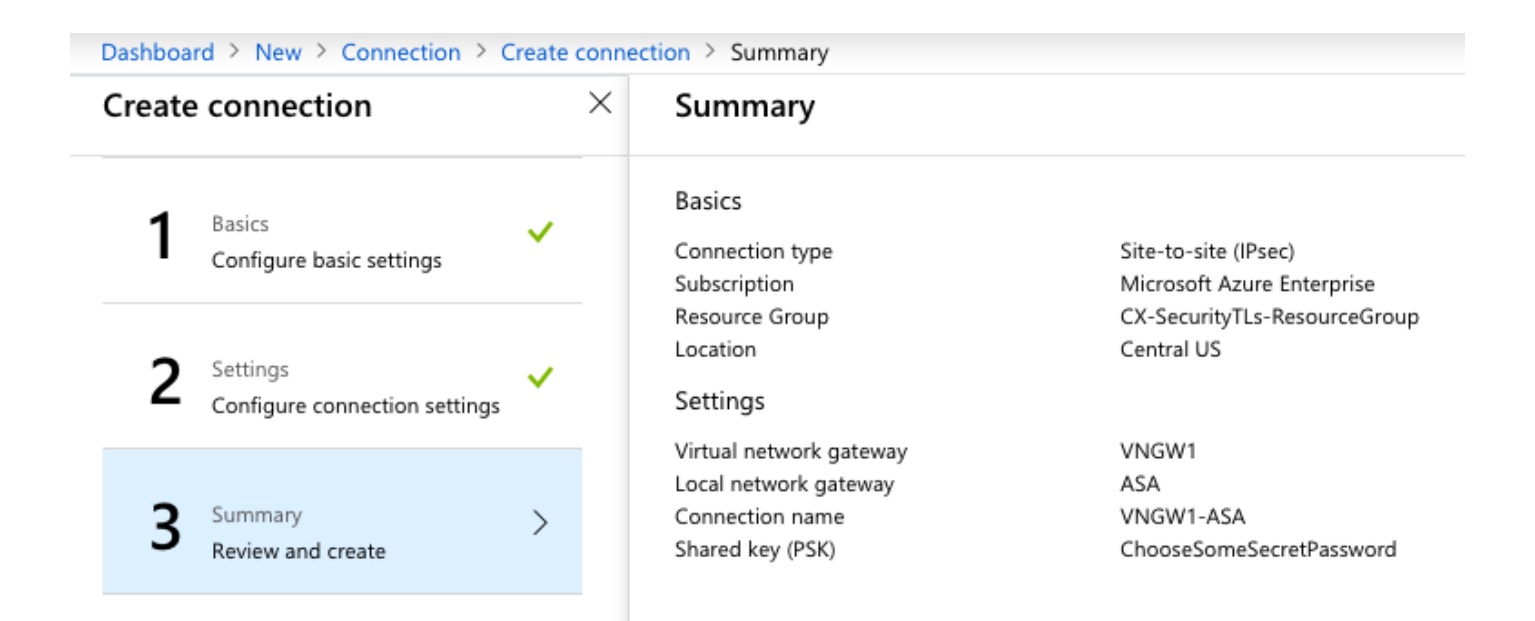

手順 6: ASA の設定.

まず、外部インターフェイスでIKEv2を有効にし、IKEv2ポリシーを設定します。

crypto ikev2 policy 10 encryption aes-gcm-256 aes-gcm-192 aes-gcm integrity null group 14 5 2 prf sha512 sha384 sha256 sha lifetime seconds 86400 crypto ikev2 policy 20 encryption aes-256 aes-192 aes integrity sha512 sha384 sha256 sha group 14 5 2 prf sha512 sha384 sha256 sha lifetime seconds 86400 crypto ikev2 enable outside

手順6: IPSecトランスフォームセットとIPSecプロファイルを設定します。

crypto ipsec ikev2 ipsec-proposal AZURE-PROPOSAL protocol esp encryption aes-256 protocol esp integrity sha-256 crypto ipsec profile AZURE-PROPOSAL set ikev2 ipsec-proposal AZURE-PROPOSAL

### ステップ8:トンネルグループを設定します。

図に示すように、手順3で作成した仮想ネットワークゲートウェイのパブリックIPv4アドレスを取得します。

| Dashboard > VNGW1                |                                                         |                                  |
|----------------------------------|---------------------------------------------------------|----------------------------------|
| VNGW1<br>Virtual network gateway |                                                         |                                  |
|                                  | → Move 🟛 Delete                                         |                                  |
| 🔂 Overview                       | Resource group (change)<br>CX-SecurityTLs-ResourceGroup | SKU<br><b>VpnGw1</b>             |
| Activity log                     | Location                                                | Gateway type                     |
| 🗳 Access control (IAM)           | Subscription (change)                                   | VPN<br>VPN type                  |
| 🛷 Tags                           | Microsoft Azure Enterprise                              | Route-based                      |
| X Diagnose and solve problems    | Subscription ID<br>dc4d0d63-bcde-4e95-bd95-b44bfb1eb8fb | Virtual network<br>AzureNetworks |
| Settings                         |                                                         | Public IP address                |
| 🚔 Configuration                  | Tags (change)                                           |                                  |
|                                  | Click here to add tags                                  |                                  |
|                                  |                                                         | *                                |

次に、ステップ3で定義した事前共有キーを使用して、ASAでグループポリシーとトンネルグルー プを設定します。

group-policy AZURE internal group-policy AZURE attributes vpn-tunnel-protocol ikev2 tunnel-group A.A.A.A type ipsec-l2l tunnel-group A.A.A.A general-attributes default-group-policy AZURE tunnel-group A.A.A.A ipsec-attributes ikev2 remote-authentication pre-shared-key \*\*\*\*\* ikev2 local-authentication pre-shared-key \*\*\*\*\*

ステップ9:トンネルインターフェイスを設定します。

ステップ4:(ローカルネットワークゲートウェイの設定)BGP接続のネットワークアドレスと IPアドレスが設定されました。これは、VTIで設定するIPアドレスとネットワークです。

interface Tunnel1
nameif AZURE
ip address 192.168.100.1 255.255.255.252
tunnel source interface outside
tunnel destination A.A.A.
tunnel mode ipsec ipv4
tunnel protection ipsec profile AZURE-PROPOSAL
no shutdown

ステップ 10:

オプション 1ダイナミックルーティングを設定します。BGPを使用してAzureとルートを交換します。

AzureでBGPルーターのIPアドレスを見つけて、手順3で作成した仮想ネットワークゲートウェイの構成を表示します。この例では10.1.2.254です。

| VGW - Configuration                             |                                       |  |  |  |
|-------------------------------------------------|---------------------------------------|--|--|--|
| ,O Search (Ctrl+/)                              | 🗜 Save 🗙 Discard                      |  |  |  |
| loverview                                       | * SKU <b>®</b><br>VpnGw1              |  |  |  |
| Activity log                                    |                                       |  |  |  |
| Access control (IAM)                            | Active-active mode Enabled Disabled   |  |  |  |
| 🥔 Tags                                          |                                       |  |  |  |
| X Diagnose and solve problems                   | ✓ Configure BGP ASN                   |  |  |  |
| Settings                                        | * Autonomous system number (ASN)      |  |  |  |
| 🚔 Configuration                                 |                                       |  |  |  |
| S Connections                                   | BGP peer IP address(es)<br>10.1.2.254 |  |  |  |
| <ul> <li>Point-to-site configuration</li> </ul> |                                       |  |  |  |

ASAで、VTIトンネルから10.1.2.254を指すスタティックルートを設定します。この例では、 192.168.100.2はVTIと同じサブネット内にあります。そのIPアドレスを持つデバイスがなくても 、ASAはVTIインターフェイスをポイントするルートをインストールします。

route AZURE 10.1.2.254 255.255.255.255 192.168.100.2 1

次に、ASAでBGPを設定します。ネットワーク192.168.2.0/24はASAの内部インターフェイスで あり、クラウドに伝播されるルートです。また、Azureで設定されたネットワークはASAにアド バタイズされます。

router bgp 65000 bgp log-neighbor-changes bgp graceful-restart address-family ipv4 unicast neighbor 10.1.2.254 remote-as 65515 neighbor 10.1.2.254 ebgp-multihop 255 neighbor 10.1.2.254 activate network 192.168.2.0 network 192.168.100.0 mask 255.255.255.252 no auto-summary no synchronization exit-address-family

オプション 2スタティックルーティングの設定:ASAとAzureの両方でルートを静的に設定します。VTIトンネルを介してAzureネットワークにトラフィックを送信するようにASAを設定します。

route AZURE 10.1.0.0 255.255.0.0 192.168.100.2 1

ASAの背後にあるネットワークとトンネルインターフェイスのサブネットを使用して、手順4で作 成したローカルネットワークゲートウェイを変更し、「追加のネットワークスペースの追加」セ クションでプレフィックスを追加します。

### 確認

ここでは、設定が正常に機能しているかどうかを確認します。

ステップ1: show crypto ikev2 saを使用して、IKEv2セッションが確立されていることを確認し ます。

#### <#root>

ciscoasa# show crypto ikev2 sa

IKEv2 SAs:

Session-id:6, Status:UP-ACTIVE, IKE count:1, CHILD count:1

Tunnel-id Local 2006974029 B.B.B.B. /500 Remote A.A.A.A/500

READY

INITIATOR Encr: AES-CBC, keysize: 256, Hash: SHA96, DH Grp:2, Auth sign: PSK, Auth verify: PSK Life/Active Time: 86400/4640 sec Child sa: local selector 0.0.0.0/0 - 255.255.255/65535 remote selector 0.0.0.0/0 - 255.255.255/65535 ESP spi in/out: 0x74e90416/0xba17723a

ステップ 2:show crypto ipsec saコマンドを使用して、IPSec SAもネゴシエートされていること を確認します。

#### <#root>

ciscoasa# show crypto ipsec sa

```
interface: AZURE
    Crypto map tag: __vti-crypto-map-3-0-1, seq num: 65280, local addr: B.B.B.B
      local ident (addr/mask/prot/port): (0.0.0.0/0.0.0/0/0)
      remote ident (addr/mask/prot/port): (0.0.0.0/0.0.0/0/0)
      current_peer: A.A.A.A
#pkts encaps: 240,
#pkts encrypt: 240, #pkts digest: 240
#pkts decaps: 377
, #pkts decrypt: 377, #pkts verify: 377
      #pkts compressed: 0, #pkts decompressed: 0
      #pkts not compressed: 240, #pkts comp failed: 0, #pkts decomp failed: 0
      #pre-frag successes: 0, #pre-frag failures: 0, #fragments created: 0
      #PMTUs sent: 0, #PMTUs rcvd: 0, #decapsulated frgs needing reassembly: 0
      #TFC rcvd: 0, #TFC sent: 0
      #Valid ICMP Errors rcvd: 0, #Invalid ICMP Errors rcvd: 0
      #send errors: 0, #recv errors: 0
      local crypto endpt.: B.B.B.B/500, remote crypto endpt.: A.A.A.A/500
      path mtu 1500, ipsec overhead 78(44), media mtu 1500
      PMTU time remaining (sec): 0, DF policy: copy-df
      ICMP error validation: disabled, TFC packets: disabled
      current outbound spi: BA17723A
      current inbound spi : 74E90416
    inbound esp sas:
spi: 0x74E90416 (1961427990)
        SA State: active
         transform: esp-aes-256 esp-sha-256-hmac no compression
         in use settings ={L2L, Tunnel, IKEv2, VTI, }
         slot: 0, conn_id: 1722, crypto-map: __vti-crypto-map-3-0-1
         sa timing: remaining key lifetime (kB/sec): (3962863/24100)
         IV size: 16 bytes
         replay detection support: Y
         Anti replay bitmap:
          OxFFFFFFF OxFFFFFFF
    outbound esp sas:
spi: 0xBA17723A (3122098746)
        SA State: active
         transform: esp-aes-256 esp-sha-256-hmac no compression
         in use settings ={L2L, Tunnel, IKEv2, VTI, }
         slot: 0, conn_id: 1722, crypto-map: __vti-crypto-map-3-0-1
         sa timing: remaining key lifetime (kB/sec): (4008947/24100)
         IV size: 16 bytes
         replay detection support: Y
         Anti replay bitmap:
          0x0000000 0x0000001
```

ステップ 3: pingおよびping tcpを使用してBGPリモートルータへのトンネルを介した接続を確 認し、BGPのレイヤ3ルーティングおよびレイヤ4接続、またはスタティックルーティングを使用 している場合はエンドポイントリソースを検証します。

<#root>

ciscoasa#

ping 10.1.2.254

Type escape sequence to abort. Sending 5, 100-byte ICMP Echos to 10.1.2.254, timeout is 2 seconds:

11111

Success rate is 100 percent (5/5), round-trip min/avg/max = 40/42/50 ms ciscoasa#

ping tcp 10.1.2.254 179

Type escape sequence to abort. No source specified. Pinging from identity interface. Sending 5 TCP SYN requests to 10.1.2.254 port 179 from 192.168.100.1, timeout is 2 seconds:

11111

Success rate is 100 percent (5/5), round-trip min/avg/max = 41/42/42 ms ciscoasa#

ステップ4:BGPを使用する場合。BGP接続、Azureに対して受信およびアドバタイズされたル ート、およびASAのルーティングテーブルを確認します。

<#root>

ciscoasa#

show bgp summary

BGP router identifier 192.168.100.1, local AS number 65000 BGP table version is 6, main routing table version 6 4 network entries using 800 bytes of memory 5 path entries using 400 bytes of memory 2/2 BGP path/bestpath attribute entries using 416 bytes of memory 1 BGP AS-PATH entries using 24 bytes of memory 0 BGP route-map cache entries using 0 bytes of memory 0 BGP filter-list cache entries using 0 bytes of memory BGP using 1640 total bytes of memory BGP activity 14/10 prefixes, 17/12 paths, scan interval 60 secs

NeighborVAS MsgRcvd MsgSentTblVerInQ OutQ Up/DownState/PfxRcd10.1.2.2544655157360600

01:02:26 3

show bgp neighbors 10.1.2.254 routes BGP table version is 6, local router ID is 192.168.100.1 Status codes: s suppressed, d damped, h history, \* valid, > best, i - internal, r RIB-failure, S Stale, m multipath Origin codes: i - IGP, e - EGP, ? - incomplete Network Next Hop Metric LocPrf Weight Path \*> 10.1.0.0/16 10.1.2.254 0 65515 i <<< This is the virtual network def: 192.168.100.0/30 10.1.2.254 0 65515 i r> 192.168.100.1/32 10.1.2.254 0 65515 i Total number of prefixes 3 ciscoasa# show bgp neighbors 10.1.2.254 advertised-routes BGP table version is 6, local router ID is 192.168.100.1 Status codes: s suppressed, d damped, h history, \* valid, > best, i - internal, r RIB-failure, S Stale, m multipath Origin codes: i - IGP, e - EGP, ? - incomplete Metric LocPrf Weight Path Network Next Hop \*> 192.168.2.0 0.0.0.0 0 32768 i <<< These are the routes being advert \*> 192.168.100.0/30 0.0.0.0 32768 i 0 <<< Total number of prefixes 2 ciscoasa# ciscoasa# show route Codes: L - local, C - connected, S - static, R - RIP, M - mobile, B - BGP D - EIGRP, EX - EIGRP external, O - OSPF, IA - OSPF inter area N1 - OSPF NSSA external type 1, N2 - OSPF NSSA external type 2 E1 - OSPF external type 1, E2 - OSPF external type 2, V - VPN i - IS-IS, su - IS-IS summary, L1 - IS-IS level-1, L2 - IS-IS level-2 ia - IS-IS inter area, \* - candidate default, U - per-user static route o - ODR, P - periodic downloaded static route, + - replicated route Gateway of last resort is 10.1.251.33 to network 0.0.0.0 S\* 0.0.0.0 0.0.0.0 [1/0] via B.B.B.C, outside 10.1.0.0 255.255.0.0 [20/0] via 10.1.1.254, 01:03:33 в 10.1.2.254 255.255.255.255 [1/0] via 192.168.100.2, AZURE S С B.B.B.A 255.255.255.224 is directly connected, outside L B.B.B.B 255.255.255.255 is directly connected, outside С 192.168.2.0 255.255.255.0 is directly connected, inside L 192.168.2.2 255.255.255.255 is directly connected, inside С 192.168.100.0 255.255.255.252 is directly connected, AZURE L 192.168.100.1 255.255.255.255 is directly connected, AZURE

ciscoasa#

ステップ 5 : トンネルを介してデバイスにpingを実行します。この例では、Azureで実行される Ubuntu VMです。

<#root>

ciscoasa# p

ing 10.1.0.4

Type escape sequence to abort. Sending 5, 100-byte ICMP Echos to 10.1.0.4, timeout is 2 seconds:

11111

Success rate is 100 percent (5/5), round-trip min/avg/max = 40/42/50 ms

リモートVM上の有効なルートを今すぐ表示します。図に示すように、ASAがクラウドにアドバタ イズしたルートを表示する必要があります。

|   | Dashboard > Resource groups > CX-SecurityTLs-ResourceGroup > jyoungta-ubuntu-azure - Diagnose and solve problems > Effective routes |        |                         |                      |    |                         |                           |         |  |  |  |  |
|---|----------------------------------------------------------------------------------------------------|--------|-------------------------|----------------------|----|-------------------------|---------------------------|---------|--|--|--|--|
|   | Effective routes                                                                                                    |        |                         |                      |    |                         |                           |         |  |  |  |  |
|   | ↓ Download ひ Refresh                                                                                                    |        |                         |                      |    |                         |                           |         |  |  |  |  |
|   | Showing only top 200 records, click Download above to see all.                                                                      |        |                         |                      |    |                         |                           |         |  |  |  |  |
|   | Scope                                                                                                    |        | Virtual machine (jy     | oungta-ubuntu-azure) |    |                         |                           |         |  |  |  |  |
|   | Network interface                                                                                                    |        | jyoungta-ubuntu-azur956 |                      | ~  |                         |                           |         |  |  |  |  |
|   | Effective routes                                                                                                    |        |                         |                      |    |                         |                           |         |  |  |  |  |
|   | SOURCE 1                                                                                                    | STATE  | $\uparrow_{\downarrow}$ | ADDRESS PREFIXES     | Ťψ | NEXT HOP TYPE           | ↑↓ NEXT HOP TYPE IP ADDRE | iss 🕆 🛛 |  |  |  |  |
|   | Default                                                                                                    | Active |                         | 10.1.0.0/16          |    | Virtual network         | -                         |         |  |  |  |  |
| ſ | Virtual network gateway                                                                                                    | Active |                         | 192.168.100.0/30     |    | Virtual network gateway | A.A.A.A                   |         |  |  |  |  |
| I | Virtual network gateway                                                                                                    | Active |                         | 192.168.100.1/32     |    | Virtual network gateway | A.A.A.A                   |         |  |  |  |  |
|   | Virtual network gateway                                                                                                    | Active |                         | 192.168.2.0/24       |    | Virtual network gateway | A.A.A.A                   |         |  |  |  |  |
|   | Default                                                                                                    | Active |                         | 0.0.0.0/0            |    | Internet                | -                         |         |  |  |  |  |
|   | Default                                                                                                    | Active |                         | 10.0.0/8             |    | None                    | -                         |         |  |  |  |  |
|   | Default                                                                                                    | Active |                         | 100.64.0.0/10        |    | None                    | -                         |         |  |  |  |  |
|   | Default                                                                                                    | Active |                         | 172.16.0.0/12        |    | None                    | -                         |         |  |  |  |  |
|   | Default                                                                                                    | Active |                         | 192.168.0.0/16       |    | None                    | -                         |         |  |  |  |  |
|   |                                                                                                    |        |                         |                      |    |                         |                           |         |  |  |  |  |

# トラブルシュート

現在のところ、この設定に関する特定のトラブルシューティング情報はありません。

翻訳について

シスコは世界中のユーザにそれぞれの言語でサポート コンテンツを提供するために、機械と人に よる翻訳を組み合わせて、本ドキュメントを翻訳しています。ただし、最高度の機械翻訳であっ ても、専門家による翻訳のような正確性は確保されません。シスコは、これら翻訳の正確性につ いて法的責任を負いません。原典である英語版(リンクからアクセス可能)もあわせて参照する ことを推奨します。